# **EXCISE NEW PRODUCT REQUEST – PORTAL**

Note: Only Excise registered taxpayers (EXTIN) can register the new product through the online portal.

1- Sign-in

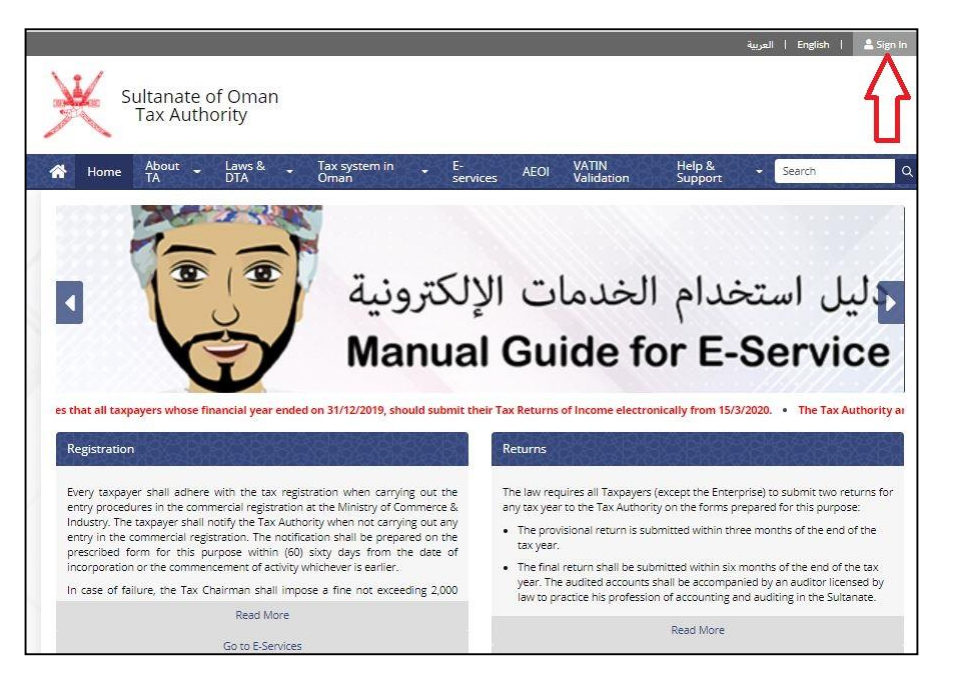

2- Login with username & password or ID card /PKI

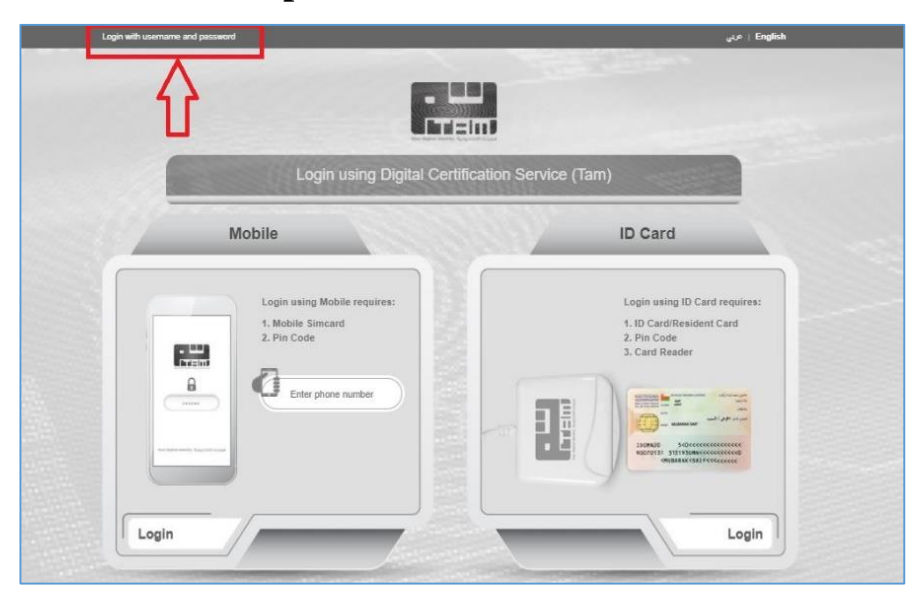

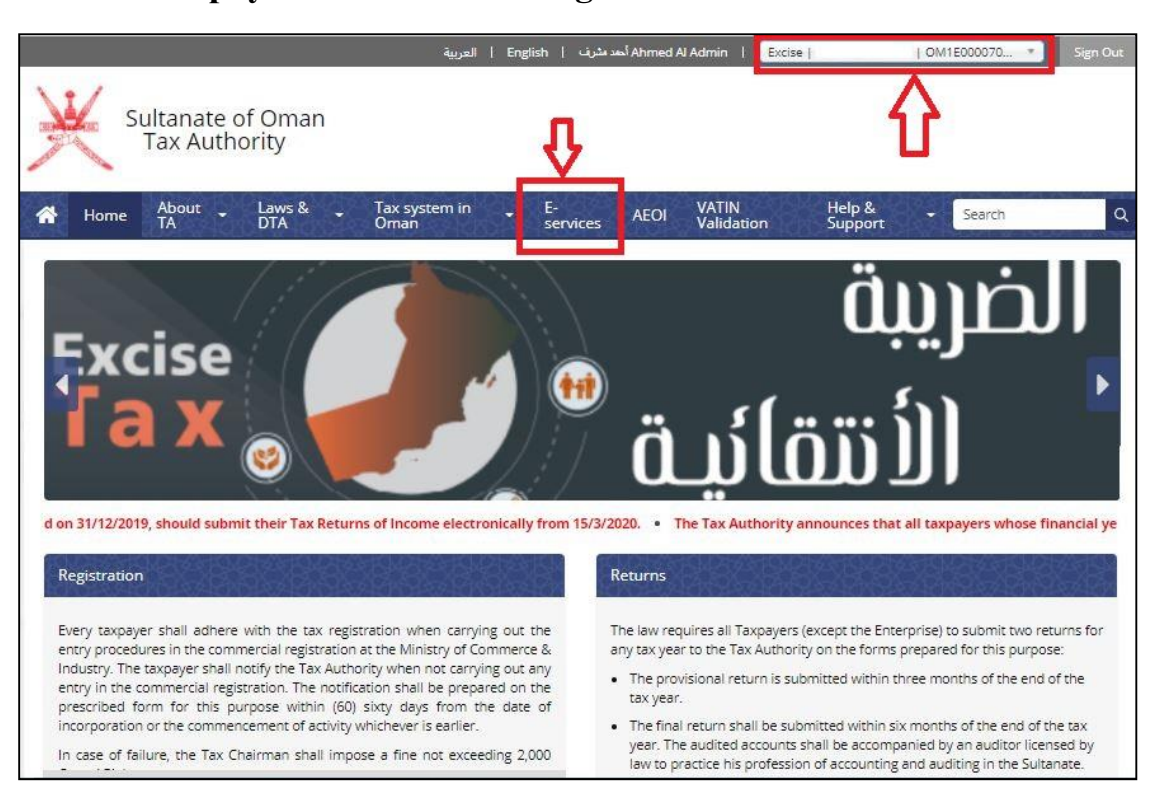

#### 3- Select taxpayer as "Excise Manager" and then select E-Services.

#### 4- Select "Excise New Product Request" (#10

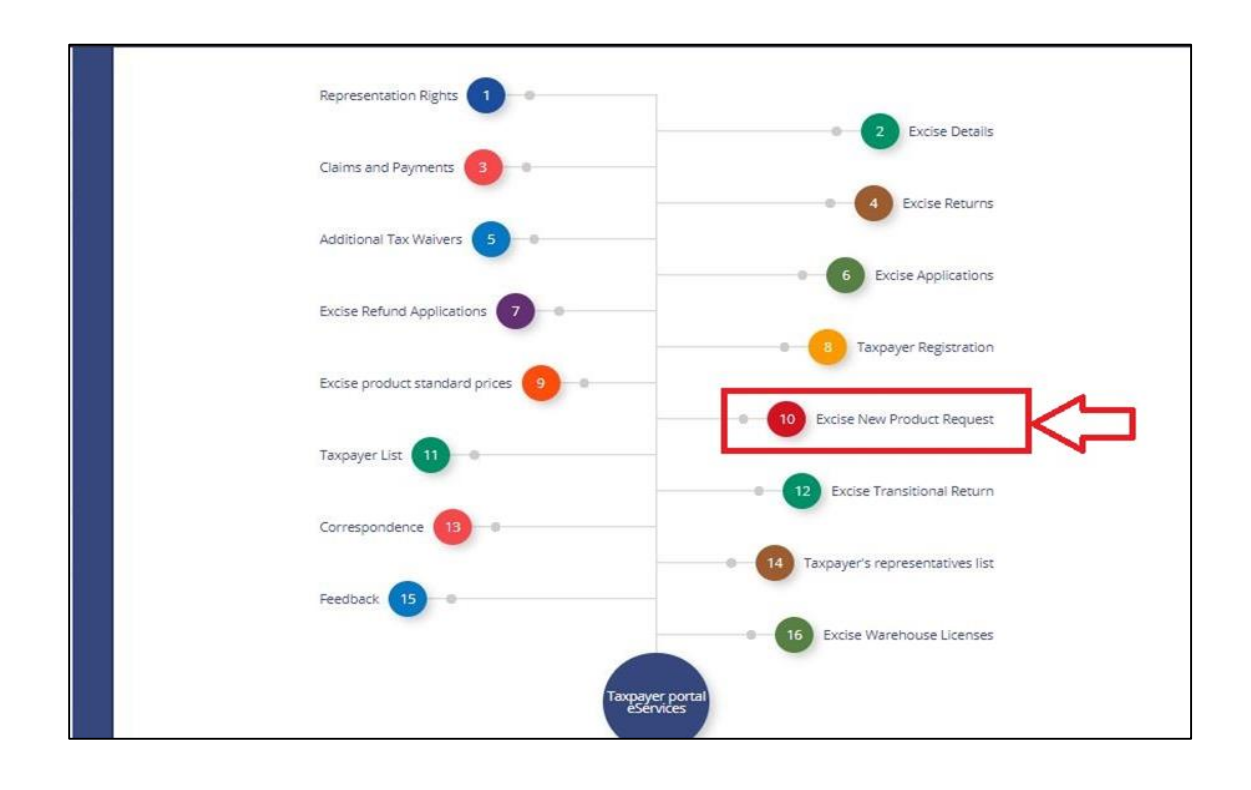

### **5-** Select "New product request"

|   | Sultana<br>Tax A | ate of Oman<br>Authority |                         |                |                          |                   |          |              |
|---|------------------|--------------------------|-------------------------|----------------|--------------------------|-------------------|----------|--------------|
| * | About 👻 H        | ome Laws & .<br>DTA      | , Tax system in<br>Oman | E-<br>services | AEOI VATIN<br>Validation | Help &<br>Support | - Search | ٩            |
| ≡ | Excise ne        | ew product               | request                 |                |                          |                   | New proc | luct request |
|   | Document No. 🗸   | Document Date 🖨          | Product group 🖨         | HS Coc         | le 🗢 🛛 Item Code 🖨       | Description 🗢     | Status 🖨 | £3.23.25X    |
|   |                  |                          | [All]                   | <b>~</b>       |                          |                   | [All] •  | Find         |
|   | Your search did  | not produce any result   | ;                       |                |                          |                   |          |              |

### 6- Enter details related to product and select "Save Draft".

| Document No.:<br>Document Type: Excise Product Request | Document Date: 02/09/202<br>Document Status:                                       | نزوى للصناعات الغذائية   ExTIN   Person: OM1E00007334 نزوى للصناعات الغذائية |
|--------------------------------------------------------|------------------------------------------------------------------------------------|------------------------------------------------------------------------------|
| pplication Form                                        |                                                                                    |                                                                              |
| ew Product Details                                     |                                                                                    |                                                                              |
| * Product group:                                       | Sweetened Drinks                                                                   |                                                                              |
| * HS Code:                                             | 20093112                                                                           |                                                                              |
| * Brand:                                               | BRAND                                                                              |                                                                              |
| * Unit of Measurement:                                 | Unit V                                                                             |                                                                              |
| * Item description in English:                         | Brand flavor shape size 1                                                          |                                                                              |
| * Item description in Arabic:                          | Brand flavor shape size 1                                                          |                                                                              |
| * Retail price per Unit of Measurement:                | 0.200                                                                              |                                                                              |
| *                                                      | We hereby undertake to comply with the shall bear any legal consequences if it has | e retail price mentioned above, and the company<br>as proven otherwise.      |

**<u>NOTE:</u>** Item description should be in following format:

Brand name, flavor, shape of the product, size and type of product E.g: AL MARAI ORANGE 200ML TETRA PAK JUICE 7- In "Attachment Tab" Upload <u>Purchase invoice</u> of the product

8- After uploading the document, select "Application Form" and "Save Draft"

| Application Form Attachments Status History Attachments | ₽<br>₽                   |
|---------------------------------------------------------|--------------------------|
|                                                         | Add new attachment       |
| Attachment Name Document File                           | \$2.8 <u>.8</u> ,8,2,8,3 |
| Back to list                                            |                          |

### 8- Select "Submit"

|                                                                                                    | fully                                                                                                    |
|----------------------------------------------------------------------------------------------------|----------------------------------------------------------------------------------------------------|
| Document No.: 10059649<br>Document Type: Excise Product Request                                      | Document Date:         02/09/2021         ExTIN   Person:         OM1E00007334   NIZWA FOOD INDUSTRIES LL           Document Status:         Draft |
| Application Form Attachments Status H                                                                | listory                                                                                                    |
| lew Product Details                                                                                  |                                                                                                    |
| Product group:                                                                                       | Sweetened Drinks                                                                                                    |
| HS Code:                                                                                             | 20093112                                                                                                    |
| Brand:                                                                                               | BRAND                                                                                                    |
| Unit of Measurement:                                                                                 | Unit                                                                                                    |
|                                                                                                    | Brand flavor shape size type 🚯                                                                                                    |
| Item description in English:                                                                         |                                                                                                    |
| Item description in English:<br>Item description in Arabic:                                          | Brand flavor shape size type 🚺                                                                                                    |
| Item description in English:<br>Item description in Arabic:<br>Retail price per Unit of Measurement: | Brand flavor shape size type 🚯<br>0.200                                                                                                    |

## 9. Select "Submit"

| 6 1 1 | Submit<br>Are you sure you want to submit? | Close 😵       |
|-------|--------------------------------------------|---------------|
|       |                                            | Ч             |
| f     |                                            | Cancel Submit |

# **10- Select "Back to list" to view the status of the product**

|                                                                                                    | Document Date: 02/09/2021 EXTIN   Person: OWTE0000/334   NIZWA FOOD INDUSTRIES LLC |
|----------------------------------------------------------------------------------------------------|------------------------------------------------------------------------------------|
| Document Type: Excise Product Request                                                                | Document Status: Submitted                                                         |
|                                                                                                    |                                                                                    |
| pplication Form Attachments Status H                                                                 | istory                                                                             |
| w Product Details                                                                                    |                                                                                    |
| Product group:                                                                                       | Sweetened Drinks                                                                   |
| HS Code:                                                                                             | 20093112                                                                           |
| Brand:                                                                                               | BRAND                                                                              |
| Unit of Measurement:                                                                                 | Unit                                                                               |
|                                                                                                    |                                                                                    |
| Item description in English:                                                                         | Brand flavor shape size type 🜖                                                     |
| Item description in English:<br>Item description in Arabic:                                          | Brand flavor shape size type 🚯<br>Brand flavor shape size type 🚯                   |
| Item description in English:<br>Item description in Arabic:<br>Retail price per Unit of Measurement: | Brand flavor shape size type 🚯<br>Brand flavor shape size type 🚯<br>0.200          |

## 11- Status of the Request "Submitted"

|              |                    |                  |           |             |                                 | New prod  | uct reque |
|--------------|--------------------|------------------|-----------|-------------|---------------------------------|-----------|-----------|
| Document No. | Document Date<br>¢ | Product group 🗢  | HS Code 🖨 | Item Code 🖨 | Description 🗢                   | Status 🗢  |           |
|              |                    | [All]            | •         |             |                                 | [All] •   | Find      |
| 10059649     | 02/09/2021         | Sweetened Drinks | 20093112  |             | Brand flavor shape size<br>type | Submitted | View      |

Status " Approved" , product have been added successfully and item code of the product mentioned

|                        |                    |                  |           |             |                                 | New produ | ct reques |
|------------------------|--------------------|------------------|-----------|-------------|---------------------------------|-----------|-----------|
| Document No.<br>▼      | Document Date<br>♦ | Product group 🗢  | HS Code 🖨 | Item Code ≑ | Description 🗢                   | Status 🖨  |           |
|                        |                    | [AII]            | •         |             |                                 |           | Find      |
| 00 <mark>5</mark> 9649 | 02/09/2021         | Sweetened Drinks | 20093112  | 118110      | Brand flavor shape size<br>type | Approved  | View      |

Status of the product "Refused" and select "View" in order to check the reason of the refusal.

|              |               |                   |                         |             |                                 | New prod | uct reque |
|--------------|---------------|-------------------|-------------------------|-------------|---------------------------------|----------|-----------|
| Document No. | Document Date | Product group 🗢   | HS Code 🗢               | Item Code 🖨 | Description 🗢                   | Status 🖨 |           |
|              |               | [AII]             | •                       |             |                                 | [All] ~  | Find      |
| 10059652     | 02/09/2021    | Sweetened Drinks  | 123 <mark>45</mark> 678 |             | flavor shape size type          | Refused  | View      |
| 10059651     | 02/09/2021    | Carbonated drinks | 12345678                | 118111      | flavor shape size type          | Approved | View      |
| 10059649     | 02/09/2021    | Sweetened Drinks  | 20093112                | 118110      | Brand flavor shape size<br>type | Approved | View      |

| Document No.: 10059652<br>Document Type: Excise Product Request | Document Date: 02/09/2021 EXTIN   Person: OM1E00007334   NIZWA FOOD INDUSTRIES LLC<br>Document Status: Refused                                        |
|-----------------------------------------------------------------|----------------------------------------------------------------------------------------------------|
| pplication Form Attachments Status H                            | istory                                                                                                    |
| ew Product Details                                              |                                                                                                    |
| Product group:                                                  | Sweetened Drinks                                                                                                    |
| HS Code:                                                        | 12345678                                                                                                    |
| Brand:                                                          | BRAND                                                                                                    |
| Unit of Measurement:                                            | Unit                                                                                                    |
| Item description in English:                                    | flavor shape size type 🚺                                                                                                    |
| Item description in Arabic:                                     | Flavor shape size type 🚯                                                                                                    |
| Retail price per Unit of Measurement:                           | 0.500                                                                                                    |
|                                                                 | We hereby undertake to comply with the retail price mentioned above, and the company<br>shall bear any legal consequences if it has proven otherwise. |
| efusal details                                                  |                                                                                                    |
|                                                                 |                                                                                                    |